# Outlookアプリを利用した Office365のメール設定方法 Android

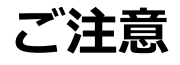

☆ AndroidOS4.4以上が対象です。
 ☆ Android2.x等、4.4以前のバージョンをお使いの場合は、
 「Androidでのメール設定」の手順をお試し下さい。

お使いのAndroidフォンやAndroid OSのバージョンによっては、アイコンの表 示や位置、名称などが変わっていることがあります。

この資料では「Nexus 5 (Android 6.0.1)」を基にメールアドレスの設定方法 をご説明致します。

Androidタブレットでも同様の設定手順となります。

2019/03/22更新

# 1.Microsoft Outlookアプリをインストールする

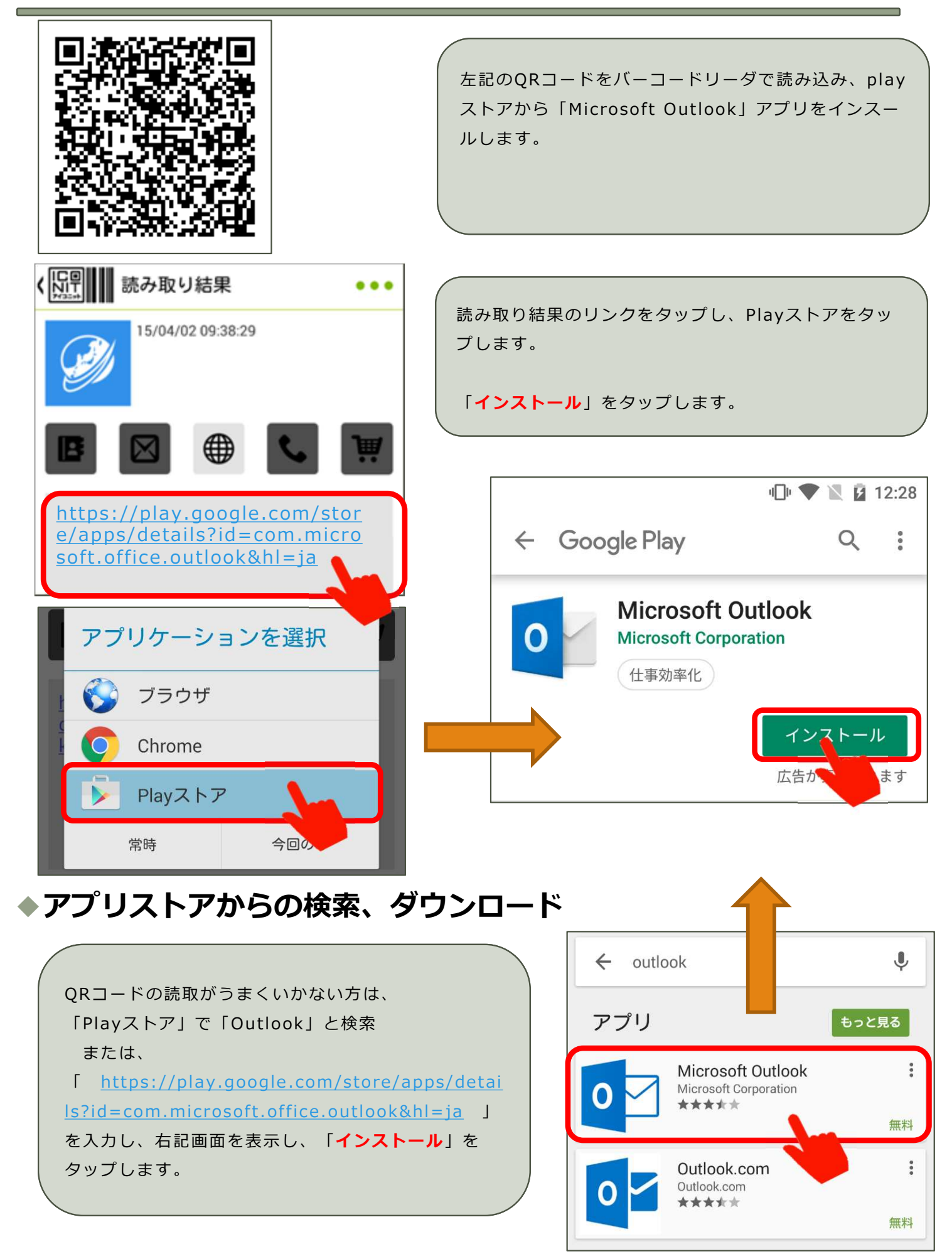

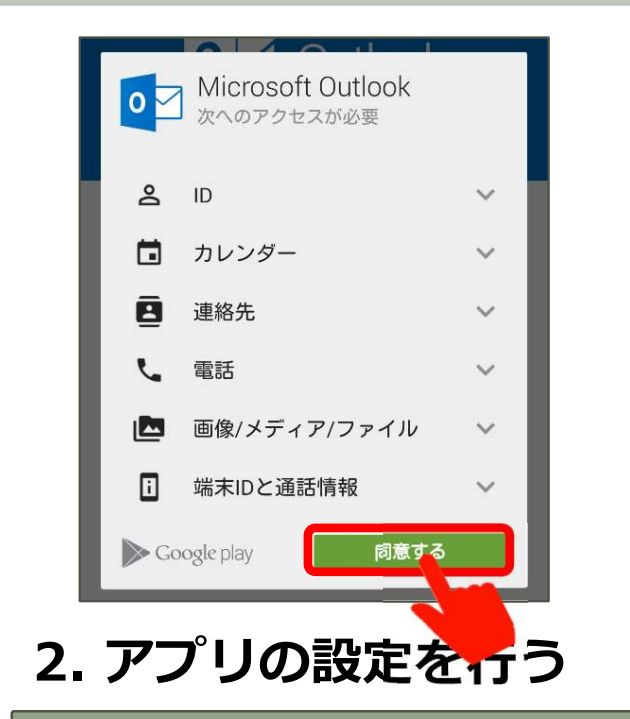

アプリが利用する「次へのアクセスが必要」表示され ますので、「同意する」をタップします。

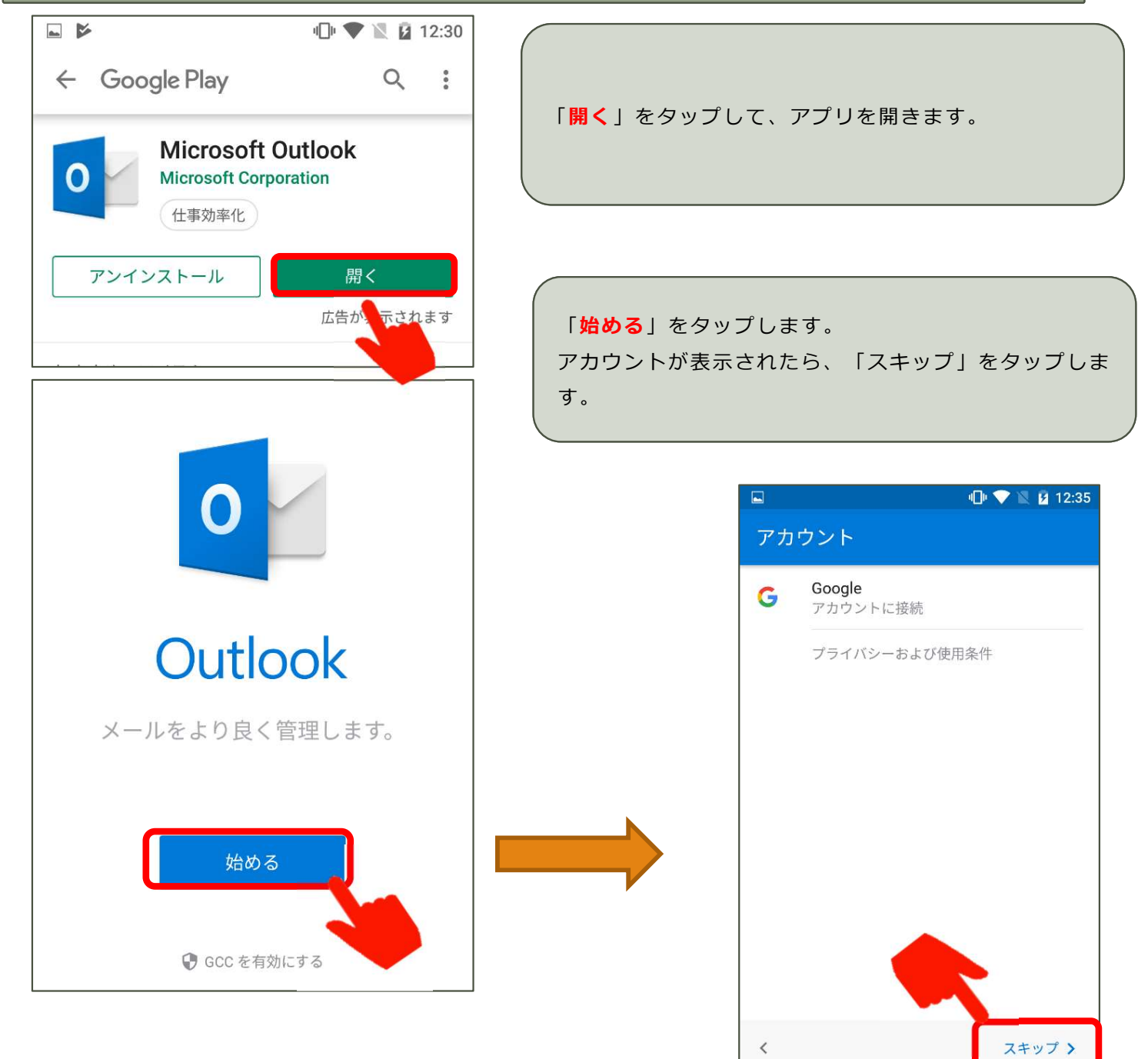

<

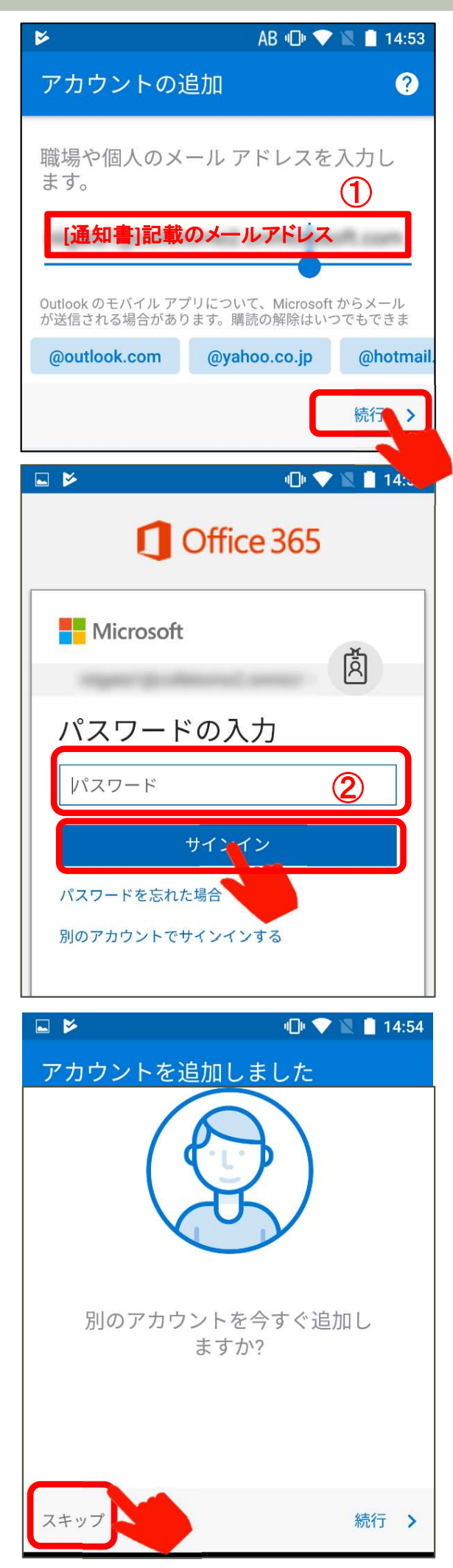

①上の入力欄に[通知書]記載のメールアドレスを入力します。
 「続行」をタップします。

②「パスワード」に[通知書]記載のパスワードを入力します。
 「サインイン」をタップします。

「アカウントを追加しました」画面が表示されます。 「**スキップ**」をタップします。

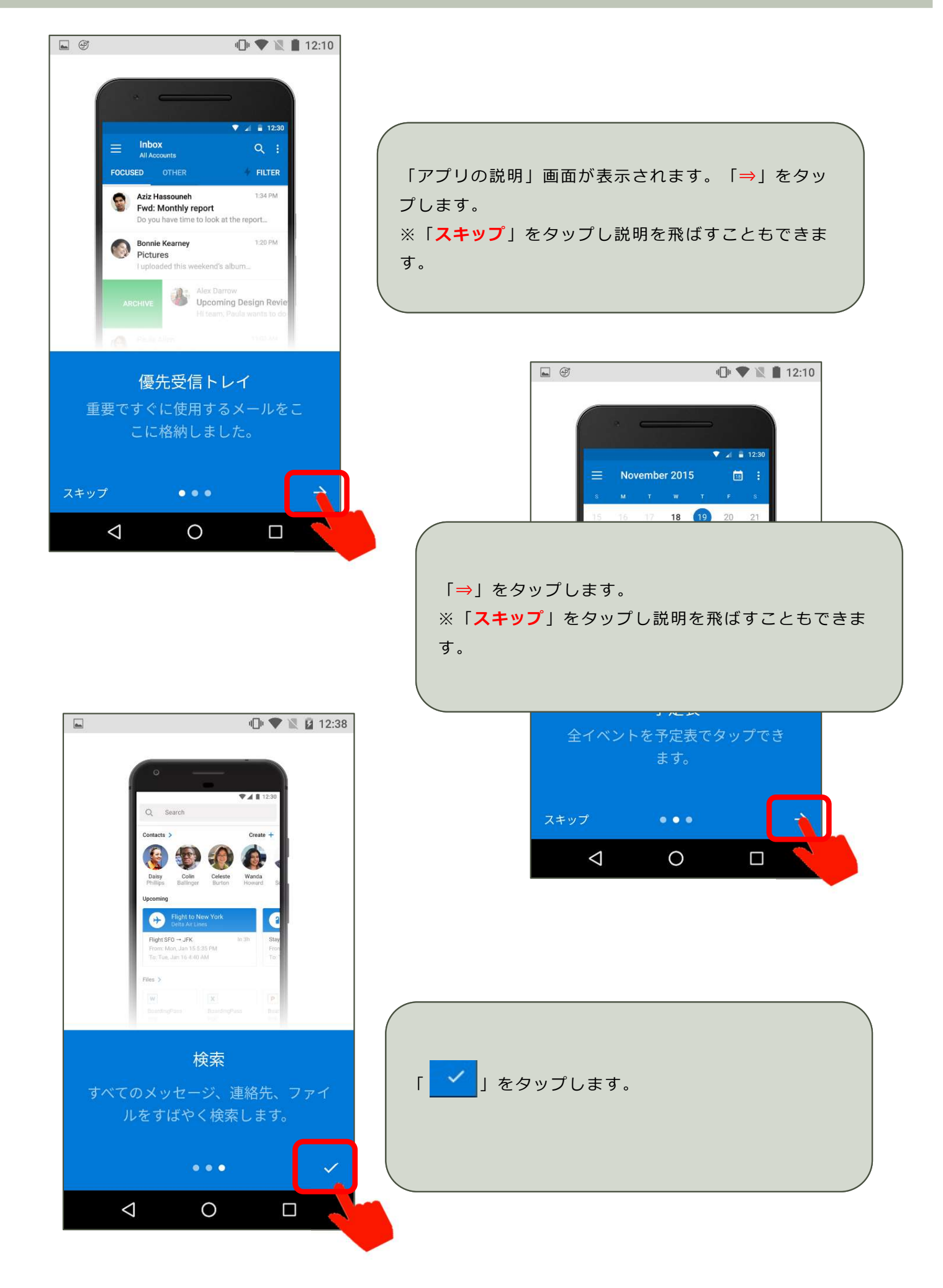

# 3.通知の設定をする①

| 三 受信トレイ                                                                                                    | 画面左上の「三」アイコンをタップします。                               |
|----------------------------------------------------------------------------------------------------|----------------------------------------------------|
| 🗳 🕑 💷 🖬 15:06                                                                                                    |                                                    |
| Office 365<br>ター<br>フロー 受信トレイ 1                                                                                                    | 画面左下の「 🌣 」アイコンをタップします。                             |
| ***** グループ 新規                                                                                                    |                                                    |
| ■ ごみ箱 20日                                                                                                    |                                                    |
| <ul> <li>     D 迷惑メール     </li> </ul>                                                                                                    |                                                    |
| フォルダー                                                                                                    |                                                    |
| ⑦ RSS フィード                                                                                                    |                                                    |
| ◆ <b>●</b> 会話履歴                                                                                                    |                                                    |
| <ul> <li>Image: Second second second</li></ul> |                                                    |
| <ul> <li>← 設定</li> </ul>                                                                                                    |                                                    |
| Help & feedback                                                                                                    | 「設定」画面が開きます。<br>①「メール」で「 <mark>通知</mark> 」をタップします。 |
| アカウント                                                                                                    |                                                    |
| Office 365                                                                                                    |                                                    |
| OneDrive for Business                                                                                                    |                                                    |
| <b>十</b> アカウントの追加                                                                                                    |                                                    |
| メール                                                                                                    |                                                    |
| ▲ 通知 <b>①</b>                                                                                                    |                                                    |
| Market Android から取得                                                                                                    |                                                    |

### 3.通知の設定をする②

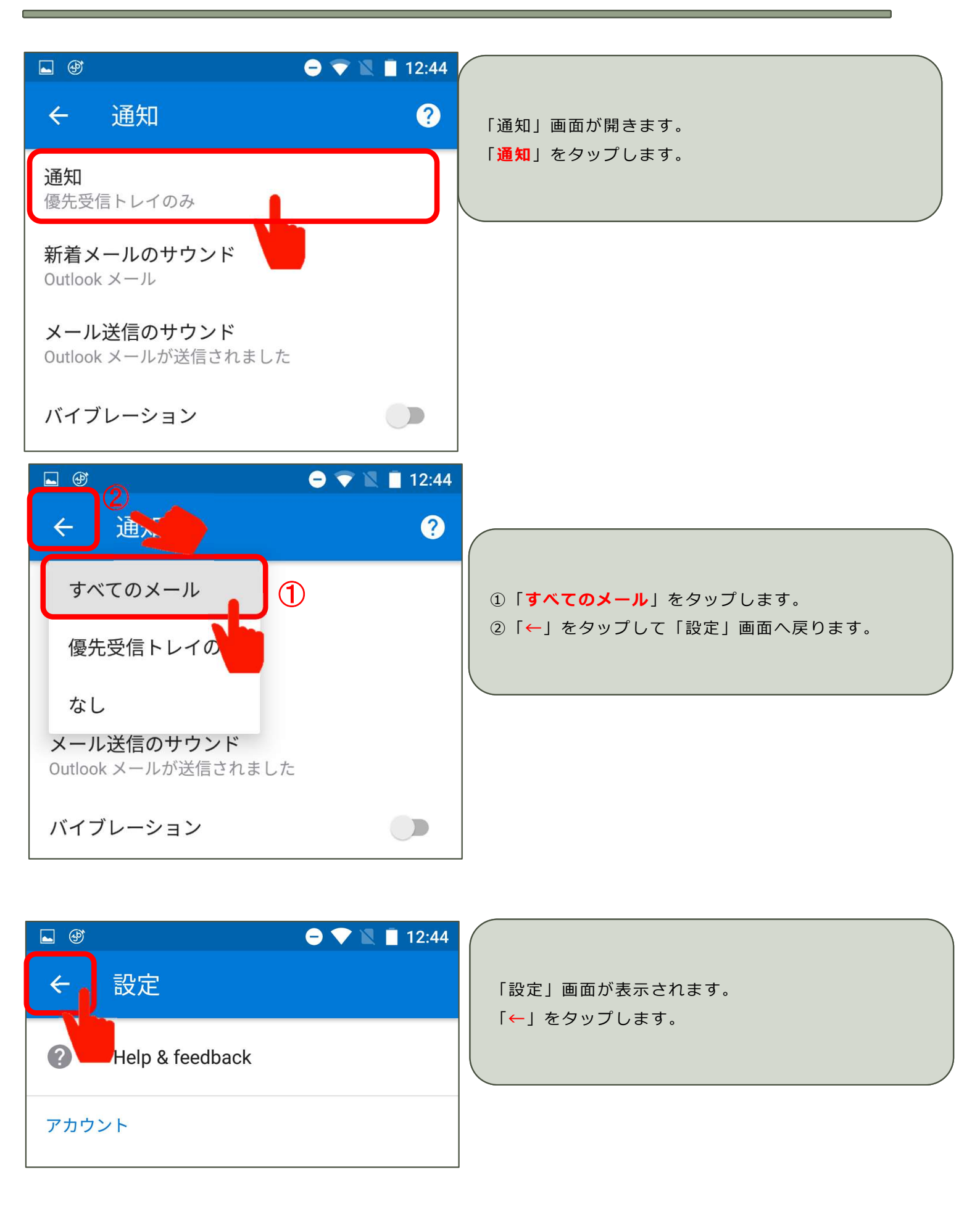

# 4.メールの送受信テストをする

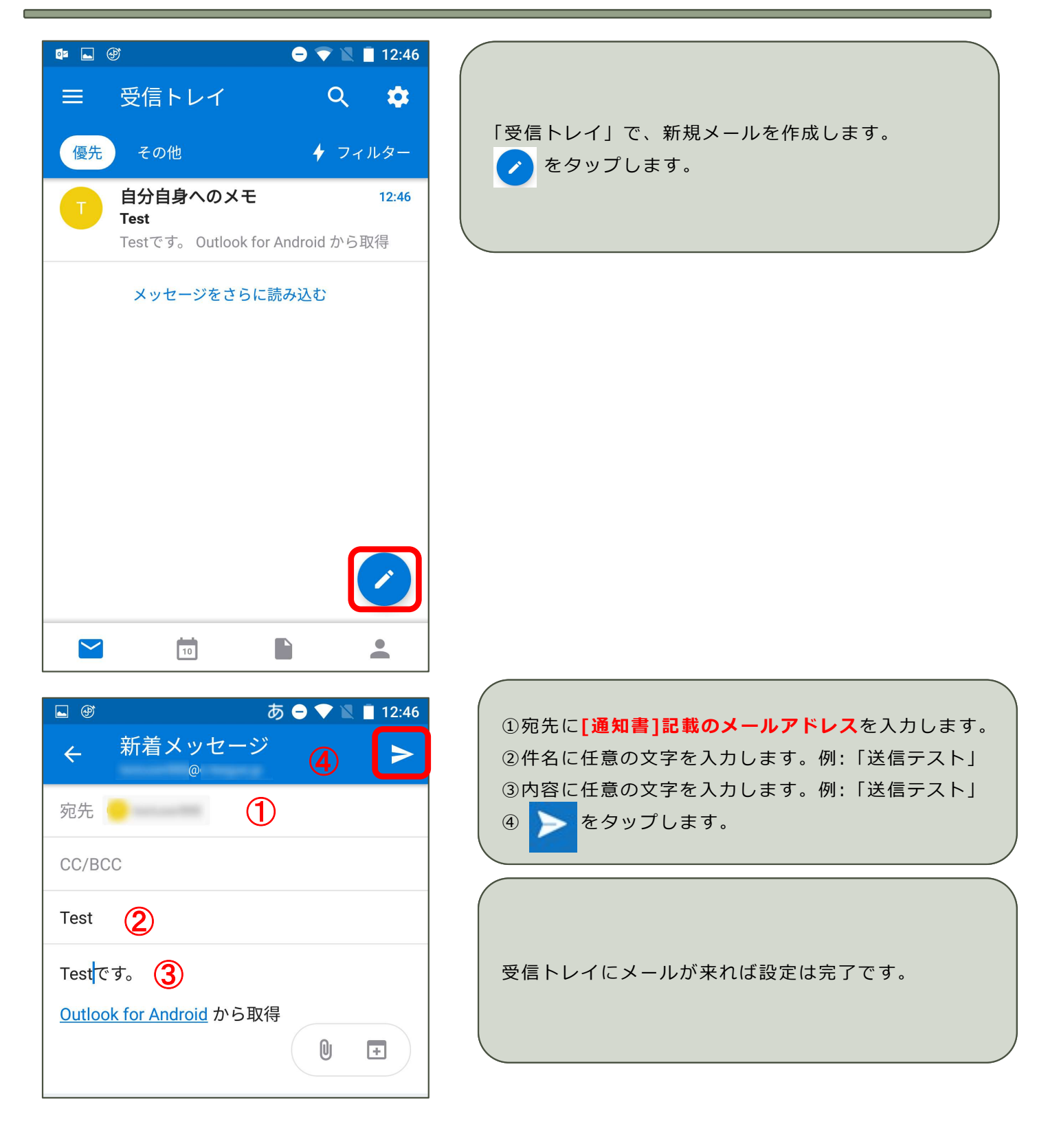

### 5.メールの受信方法

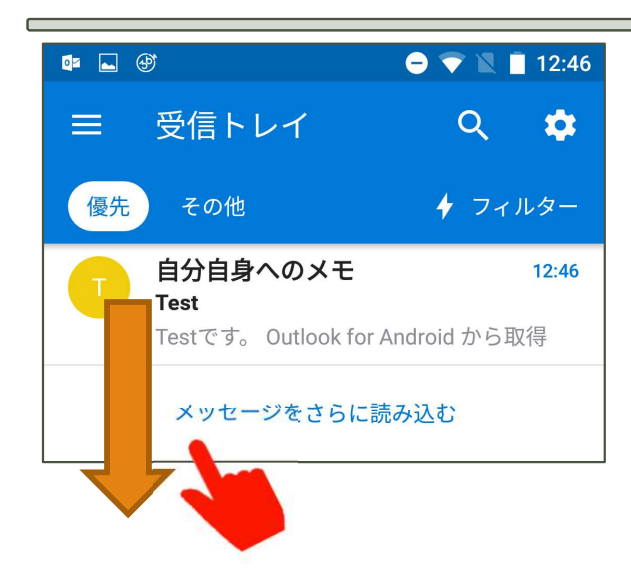

| 「受信ト | レイ」で、受信欄を上から下へスワイプし |
|------|---------------------|
| ます。  |                     |
| または、 | 「メッセージをさらに読み込む」をタップ |
| します。 |                     |

#### 6.メールの送信方法

|                                               | 「Inbox(メールの送受信ボックス)」で、新規<br>メールを作成します。<br>①<br>をタップします。       |
|-----------------------------------------------|---------------------------------------------------------------|
| ■ 🔮 あ 🔿 💎 🖹 🗎 12:46                           |                                                               |
| ← 新着メッセージ <b>▶</b>                            |                                                               |
| 宛先 🦲 🚺 (4)                                    | ①宛先に送りたい方のメールアドレスを入力しま                                        |
| CC/BCC                                        | す。<br>②件名に任意の文字を入力します。                                        |
| Test (2)                                      | <ul> <li>③内容に任意の文字を入力します。</li> <li>④ &gt; をタップします。</li> </ul> |
| Test <mark>です。 (3</mark> )                    |                                                               |
| <u>Outlook for Android</u> から取得<br>① <b>王</b> | ● で添付ファイルを指定できます。                                             |

#### 7.メールの返信・転送方法

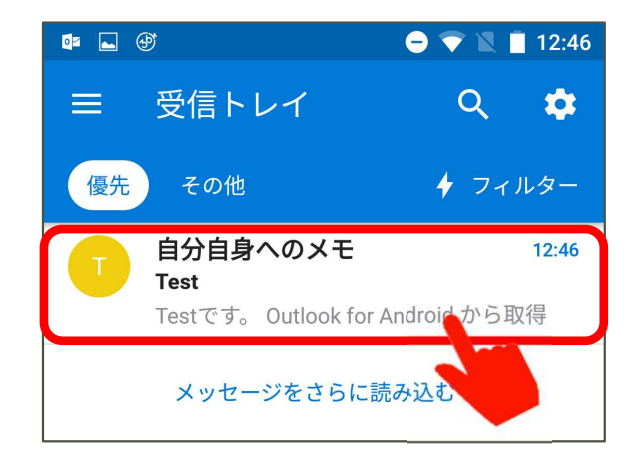

「受信トレイ」で、返信または転送したいメールを選 択します。

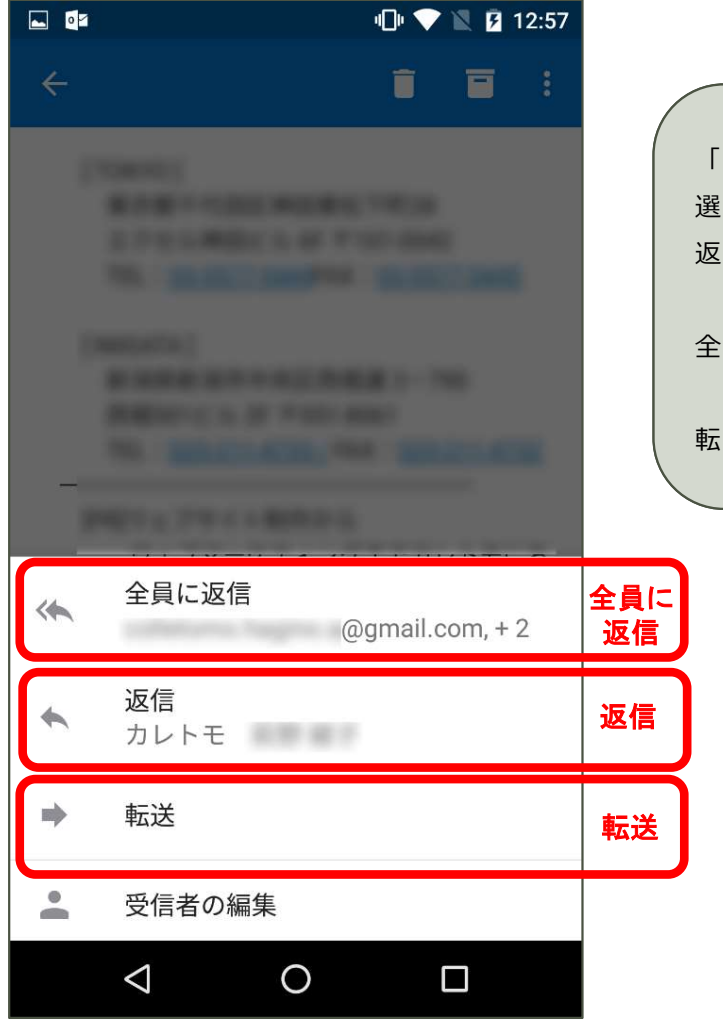

| / |                         |
|---|-------------------------|
|   | 「受信トレイ」で、返信または転送したいメールを |
|   | 選択します。                  |
|   | 返信する場合、「 🥿 」をタップします。    |
|   | 全員に返信する場合、「 < 」をタップします。 |
|   | 転送する場合、「 📦 」をタップします。 /  |
|   |                         |

#### こんな時は・・・

•

P4「サインイン」 で「ユーザーIDまたはパスワードを認識できません」とエラーになる

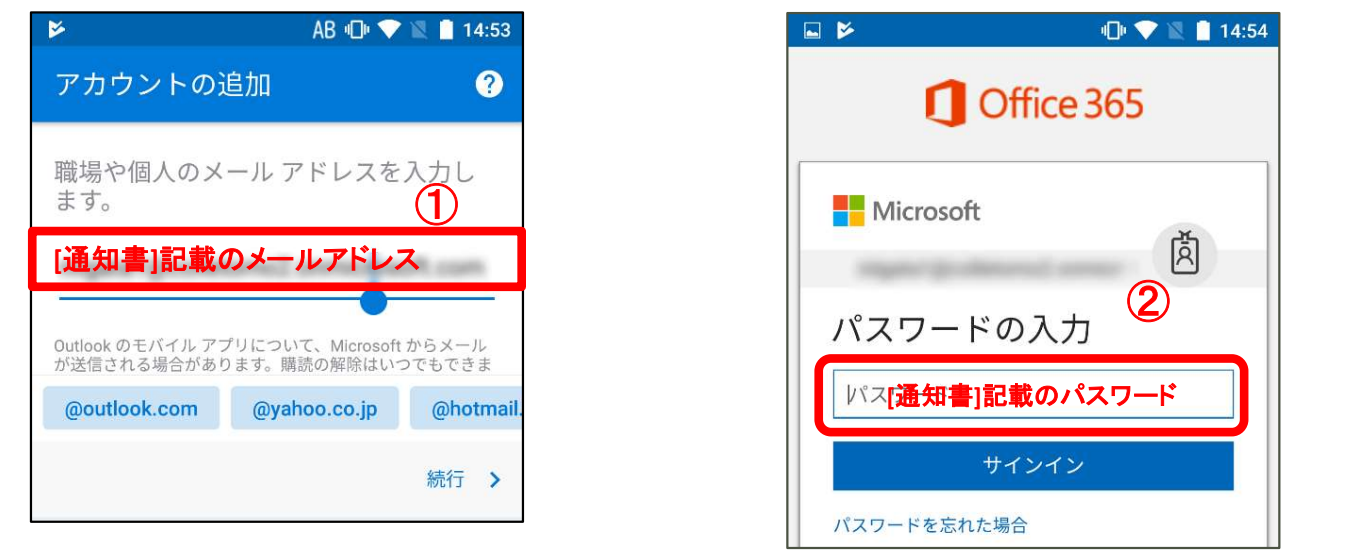

①自分の電子メールアドレス②パスワードに入力間違いが無いか確認をして下さい。
 ① に「「通知書]記載のメールアドレス」が入力されていることを確認して下さい。

(例 xxxxx@nsgcl.jp,xxxxx@fsgcl.jp)

- ② [通知書]記載のパスワードを大文字小文字に注意して、入力して下さい。
- ③「**サインイン**」をタップします。

#### ・新着メールありの通知が届かない(通知欄に表示されない)場合

ご利用の端末によっては、Androidの通知システムで、設定を変更する必要がある場合があります。また、端末により設定方法が異なることがありますのでご注意下さい。 ※Android端末では通知欄にメッセージが届きますが、バッチは表示されませんのでご注意下さい。

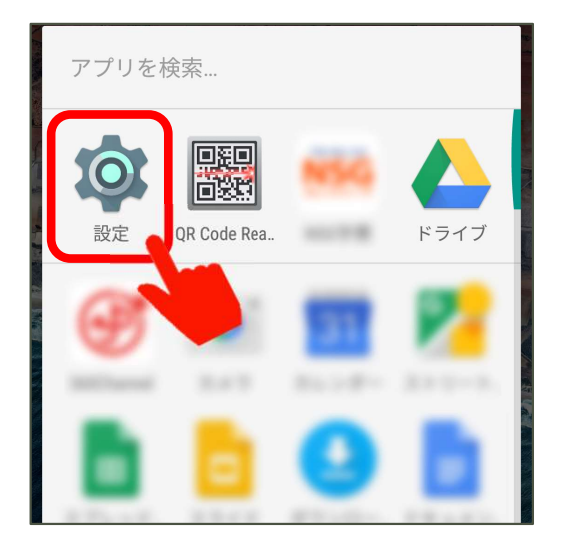

| 「設定」をタップし | ,ます。<br> |
|-----------|----------|
|           |          |
|           |          |

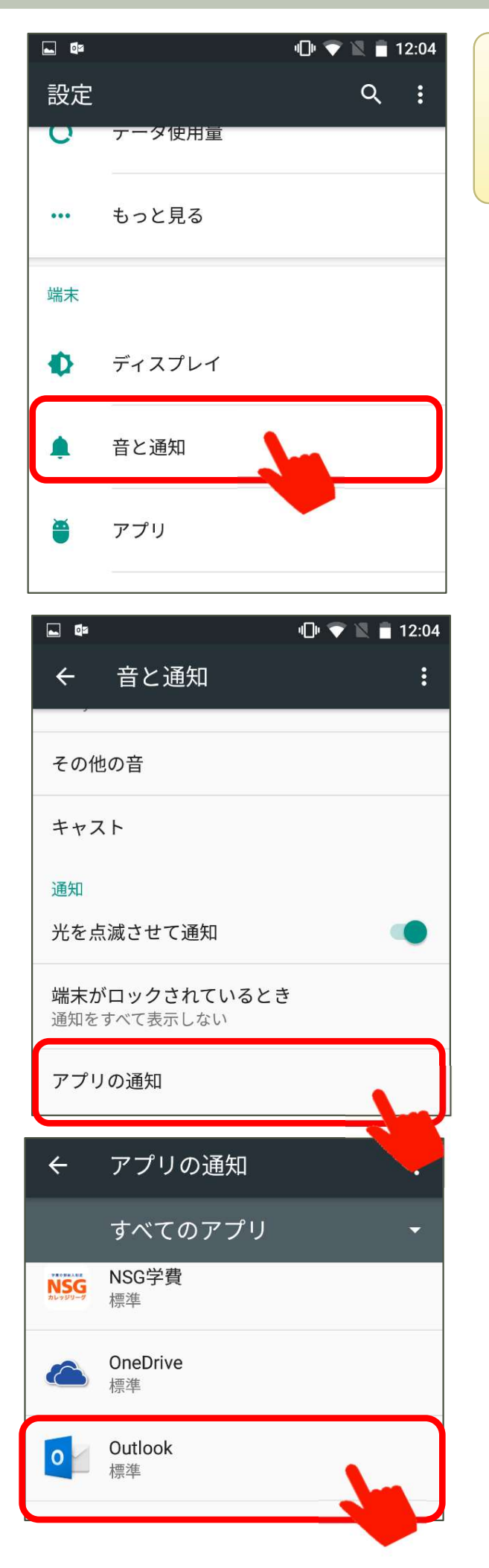

「設定」画面より「音と通知」をタップします。

「アプリの通知」をタップします。

「すべてのアプリ」より「Outlook」をタップ します。

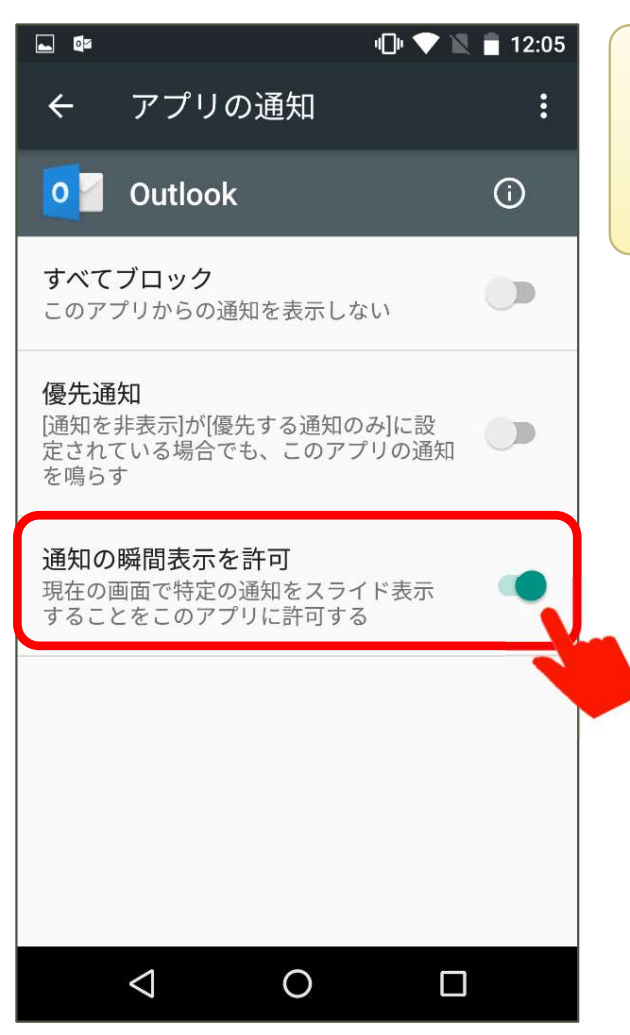

「アプリの通知」画面より通知に纏わる設定を行 います。

#### ・新着メールの通知表示例(通知欄表示例)

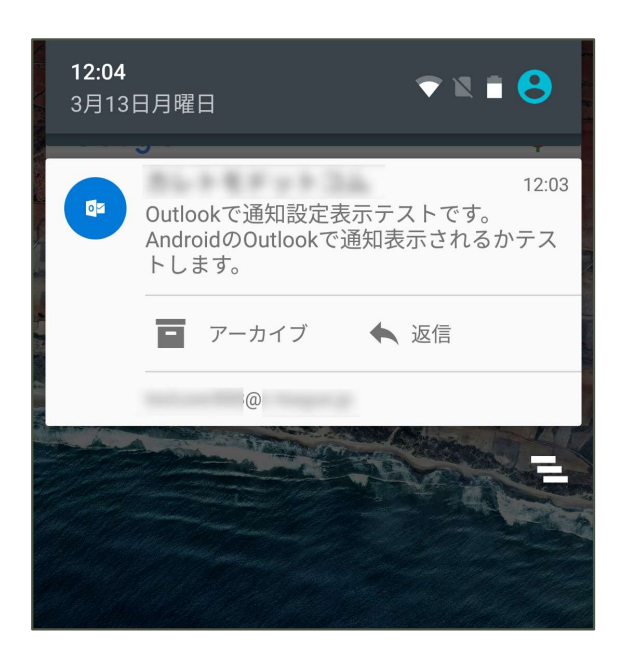

通知欄の表示例です。 ※端末によって表示のされ方は異なります。